# **Mullion Reader**

**User Manual** 

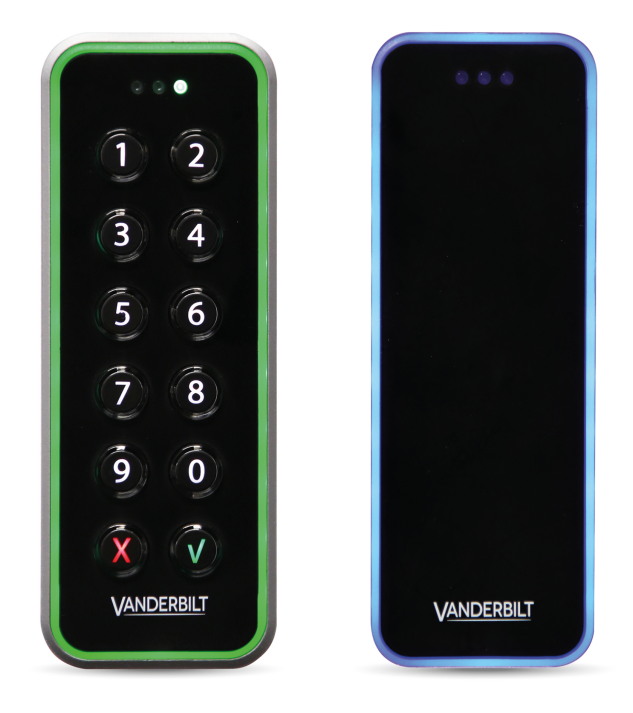

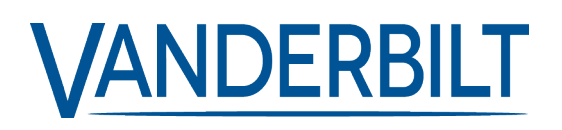

Document ID: A-100410 Edition date: 21.06.2018 Data and design subject to change without notice. / Supply subject to availability.

#### © 2018 Copyright by Vanderbilt

We reserve all rights in this document and in the subject thereof. By acceptance of the document the recipient acknowledges these rights and undertakes not to publish the document nor the subject thereof in full or in part, nor to make them available to any third party without our prior express written authorization, nor to use it for any purpose other than for which it was delivered to him.

Document nr: A-100410

## **Table of Contents**

| 1 Introduction                                                      | 4  |
|---------------------------------------------------------------------|----|
| 2 Technical data                                                    | 5  |
| 3 Safety regulations                                                |    |
| 3.1 Standards and guidelines                                        |    |
| 4 Reader components and package contents                            |    |
| 4.1 Reader components                                               |    |
| 4.2 Package contents                                                | 9  |
| 5 Mounting and connecting                                           | 10 |
| 5.1 Mounting a reader                                               |    |
| 5.2 Mounting a reader with cables fed from the side                 | 11 |
| 5.3 Connecting the cables                                           | 13 |
| 5.3.1 Setting the jumpers                                           | 13 |
| 5.3.2 Connecting the reader in OSDP mode                            | 14 |
| 5.3.3 Connecting the reader in Wiegand mode                         |    |
| 6 Closing the reader                                                |    |
| 7 Disassembling the reader                                          | 18 |
| 8 Default settings                                                  |    |
| 8.1 3CT Tool                                                        | 21 |
| 8.2 Setting burst mode using the keypad                             | 22 |
| 9 Connecting the card reader to SiPass integrated                   |    |
| 9.1 Connecting the card reader to SiPass integrated in OSDP mode    | 23 |
| 9.2 Setting OSDP address for the card reader                        | 24 |
| 9.3 Connecting the card reader to SiPass integrated in Wiegand mode | 24 |
| 10 Connecting the card reader to ACT                                | 25 |
| 10.1 Connecting the card reader to ACT in OSDP mode                 |    |
| 10.2 Setting the OSDP address for the card reader                   |    |
| 10.3 Connecting the card reader to ACT in Wiegand mode              | 27 |
| 11 Connecting the card reader to SPC                                |    |
| 12 Disposal                                                         |    |

## **1** Introduction

The VR20M-MF and VR50M-MF are mullion mount card readers with modern security over OSDP and support for the traditional Wiegand protocol. When installed as part of a secure system, the communication from the reader or the controller they are connected to cannot be compromised. The readers are made of hard wearing materials and will endure most weather conditions. The readers are easy to mount and can be mounted on a flat surface. The readers can be cleaned with most kinds of domestic detergents. All readers have a multicolour light frame. The VR50M-MF has a keypad for pin code.

## 2 Technical data

|                         | VR20M-MF Mifare card reader standard                        | VR50M-MF Mifare card reader standard with keypad            |
|-------------------------|-------------------------------------------------------------|-------------------------------------------------------------|
| Protocol                | OSDP or Wiegand                                             | OSDP or Wiegand                                             |
| Interface to controller | RS485 or Wiegand                                            | RS485 or Wiegand                                            |
| Operating voltage       | 8.5-30.0 VDC                                                | 8.5-30.0 VDC                                                |
| Power consumption       | DC 12V 50mA Peak 150mA<br>DC 24V 35mA Peak 100mA            | DC 12V 50mA Peak 150mA<br>DC 24V 35mA Peak 100mA            |
| Tamper protection       | Yes                                                         | Yes                                                         |
| Card technology         | Mifare                                                      | Mifare                                                      |
|                         | Mifare Classic                                              | Mifare Classic                                              |
| Card compatibility      | Mifare Plus                                                 | Mifare Plus                                                 |
|                         | Mifare DESfire EV1/ EV2                                     | Mifare DESfire EV1/ EV2                                     |
|                         | Mifare Classic-up to 6 cm                                   | Mifare Classic-up to 6 cm                                   |
| Reading distance        | Mifare Plus-up to 6 cm                                      | Mifare Plus-up to 6 cm                                      |
|                         | Mifare DESfire EV1/ EV2-the card must be held to the reader | Mifare DESfire EV1/ EV2-the card must be held to the reader |
|                         | 3 x LED (red/yellow/green)                                  | 3 x LED (red/yellow/green)                                  |
| Indicators              | 1 x Buzzer                                                  | 1 x Buzzer                                                  |
|                         | Multicolour light frame                                     | Multicolour light frame                                     |
| Keypad                  | No                                                          | Yes                                                         |
| Operating temperature   | - 40°C to + 70°C                                            | - 40°C to + 70°C                                            |
| IP rating               | IP55                                                        | IP55                                                        |
| IK class                | 08                                                          | 08                                                          |
| Housing                 | Zinc casted metal bezel with polycarbonate plastic front    | Zinc casted metal bezel with polycarbonate plastic front    |
| Color                   | Black, matt chrome                                          | Black, matt chrome                                          |
| Dimensions (WxHxD) mm   | Surface mounted: 48 x 129 x 22                              | Surface mounted: 48 x 129 x 24                              |
| Approvals               | CE 2014/53/EU                                               | CE 2014/53/EU                                               |

#### Cable length guide

| OSDP    | Max. 8 readers | Max. 1 km Belden cable         |
|---------|----------------|--------------------------------|
| Wiegand | Max. 4 readers | Max. 30m copper cable (0.5 mm) |

## **3 Safety regulations**

#### General

- Follow all warnings and instructions marked on the device.
- Keep this document for reference purposes.
- Please consider any additional country-specific, local laws, safety standards, or regulations concerning installation, operation, and disposal of the product.

#### Liability claim

- Do not make any changes or modifications to the device.
- Use only spare parts and accessories that have been approved by the manufacturer.

### 3.1 Standards and guidelines

#### **European directives**

Vanderbilt hereby declares that this product is in compliance with the essential requirements and other relevant provisions of Directive 2004/108/EC on Electromagnetic Compatibility (EMC).

The EC Declaration of Conformity is available from your Vanderbilt sales office or:

Vanderbilt International Ltd.

Clonshaugh Business and Technology Park Clonshaugh

Dublin 17

Dublin Ireland D17 KV 84

## 4 Reader components and package contents

The following diagrams identify the reader components and the contents that come packaged with the reader.

## 4.1 Reader components

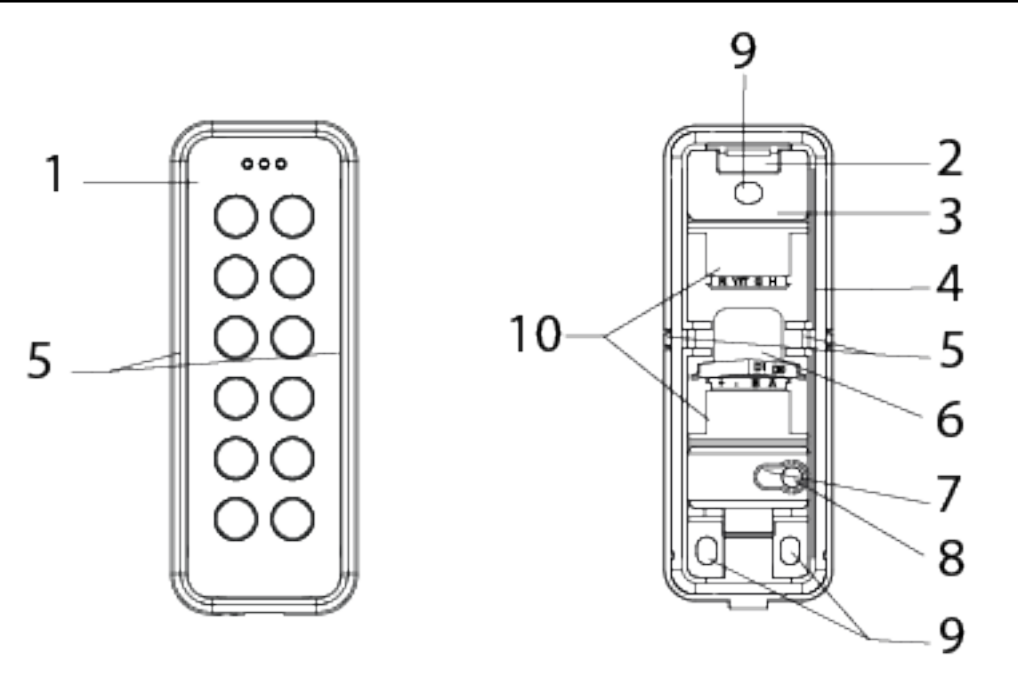

| 1 | Front          | 6  | Location where cables can come through the back |
|---|----------------|----|-------------------------------------------------|
| 2 | Hook           | 7  | Tamper base                                     |
| 3 | Base           | 8  | Screw for tamper protection                     |
| 4 | Gasket         | 9  | Mounting holes                                  |
| 5 | Knock outs x 2 | 10 | Upper and lower terminal block locations        |

### 4.2 Package contents

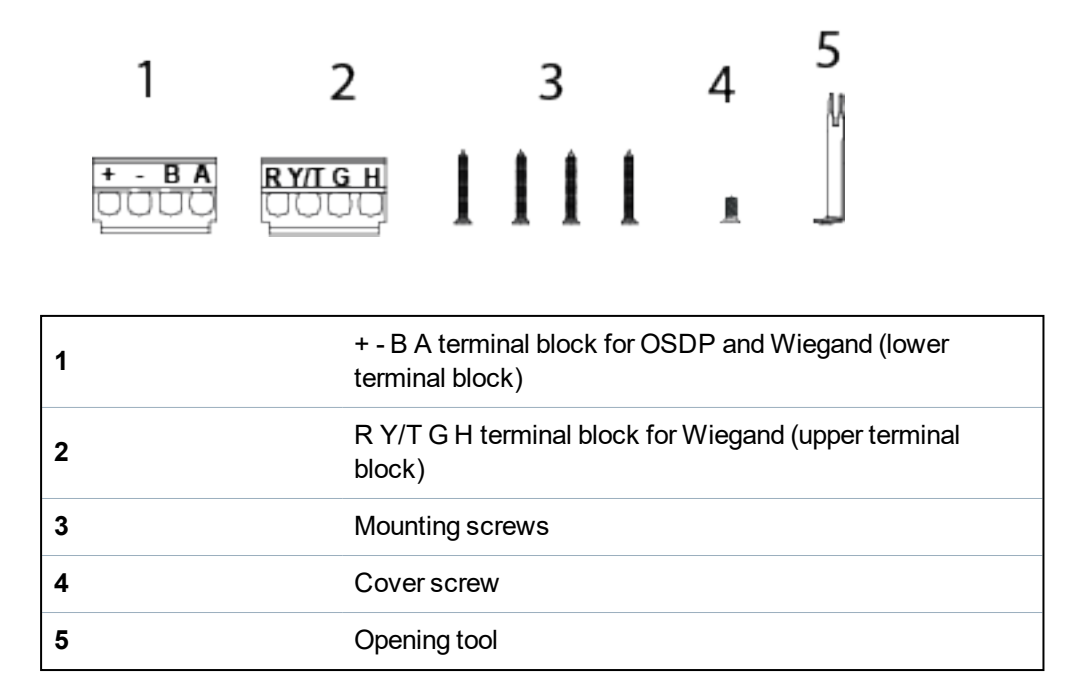

## **5 Mounting and connecting**

The Mullion readers are surface-mounted readers. The units can be mounted with cables led through the back of the unit or led in from either side through knockout gaps.

For wiring details please refer to:

• Connecting the cables on page 13.

### 5.1 Mounting a reader

The surface should be flat to ensure a close fit.

To attach the base to the wall:

- 1. Make a small hole in the base gasket. Use this hole to feed the cable through the gasket and into the reader base.
- 2. Attach the base to the wall with three screws: one in the middle at the top of the base, and one in each of the corners at the bottom of the base.

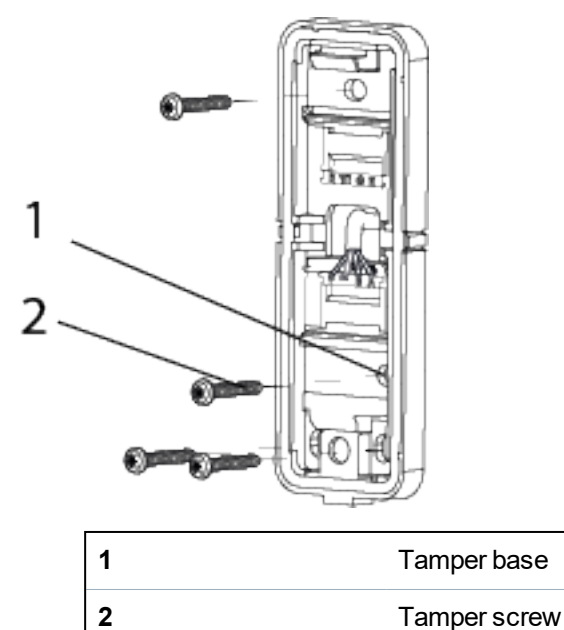

- 3. If tamper protection is required, fix the screw into the hole on the tamper base. Do not over tighten the screw as this can damage the tamper base.
- 4. Continue to follow the instructions detailed in *Connecting the cables* on page 13.

### 5.2 Mounting a reader with cables fed from the side

If the cables are fed from the side:

1. Remove the gasket from the base.

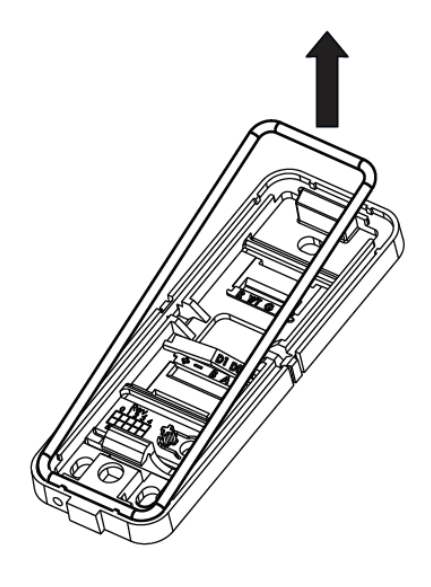

- 2. Identify which of the knock outs the cables should be fed through.
- 3. Use a pliers to pull the knock out away from the base.

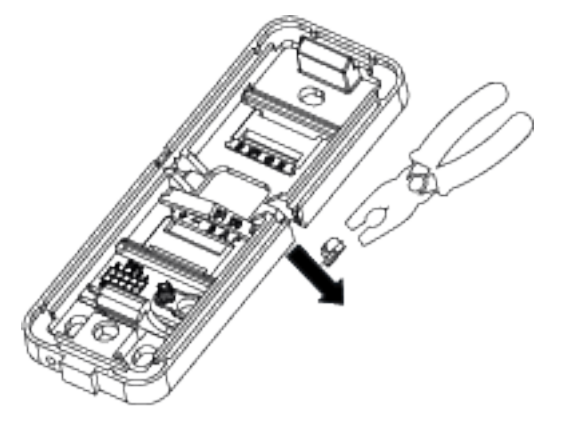

4. Remove the corresponding knockout on the cover.

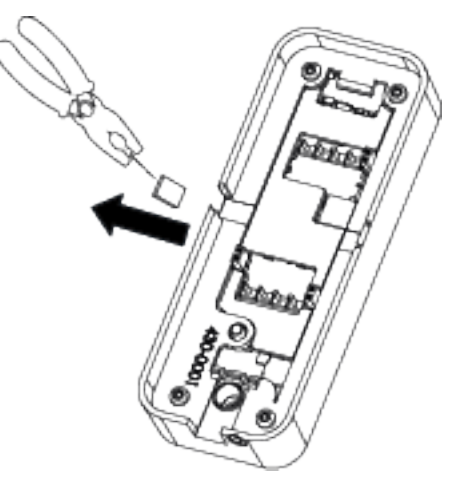

5. Attach the base to the wall with three screws: one in the middle at the top of the base and one in each of the corners at the bottom of the base.

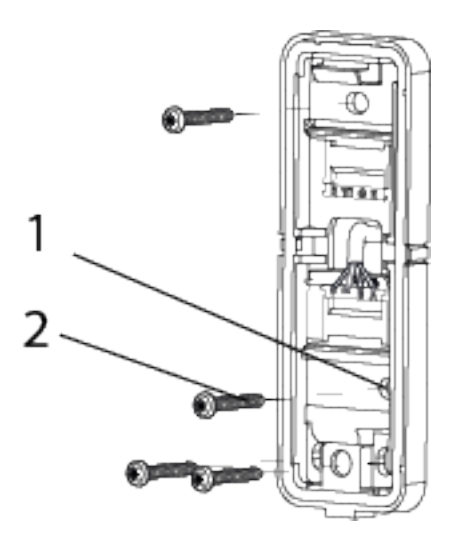

| 1 | Tamper base  |
|---|--------------|
| 2 | Tamper screw |

- 6. If tamper protection is required, fix the screw into the hole on the tamper base. Do not over tighten the screw as this can damage the tamper base.
- 7. Feed the cables through the opening and reinsert the gasket. Proceed to the instructions for *Connecting the cables* on the next page.

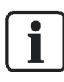

Vanderbilt recommends sealing the gap that the knock out creates with a sillicone sealant. Do this after you have closed the reader. Please note that a reader with a removed knock out is not IP 55.

### **5.3 Connecting the cables**

#### 5.3.1 Setting the jumpers

There are 3 jumpers inside the front of the reader. Use the jumpers to set the reader to OSDP or Wiegand mode, to set OSDP Addressing or Wiegand format, and to set the End Of Line (EOL) status for the reader.

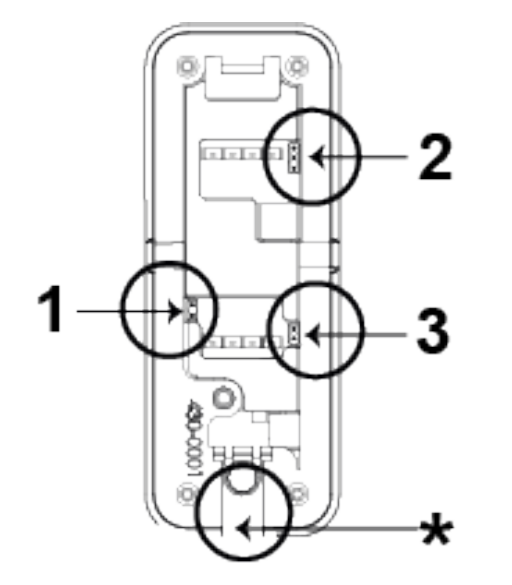

| 1 | Set reader to OSDP or Wiegand mode          |
|---|---------------------------------------------|
| 2 | Set OSDP addressing or Wiegand formats      |
| 3 | Set End Of Line (EOL) status for the reader |

\* This indicates the bottom of the reader

#### 5.3.1.1 OSDP

The diagrams below show how to position the jumpers to get the desired functions from the terminal blocks. Note that the EOL is ON for a sole reader or for the last reader on the RS485 bus.

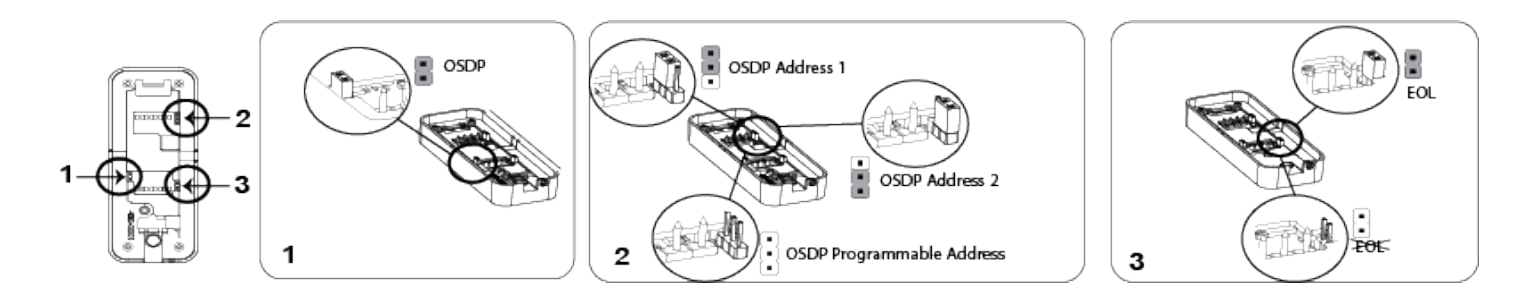

#### 5.3.1.2 Wiegand

The diagrams below show how to position the jumpers to get the desired functions from the terminal blocks. Note that in Wiegand mode EOL is not fitted. Wiegand can be set at 26 bit, 32 bit or 56 bit.

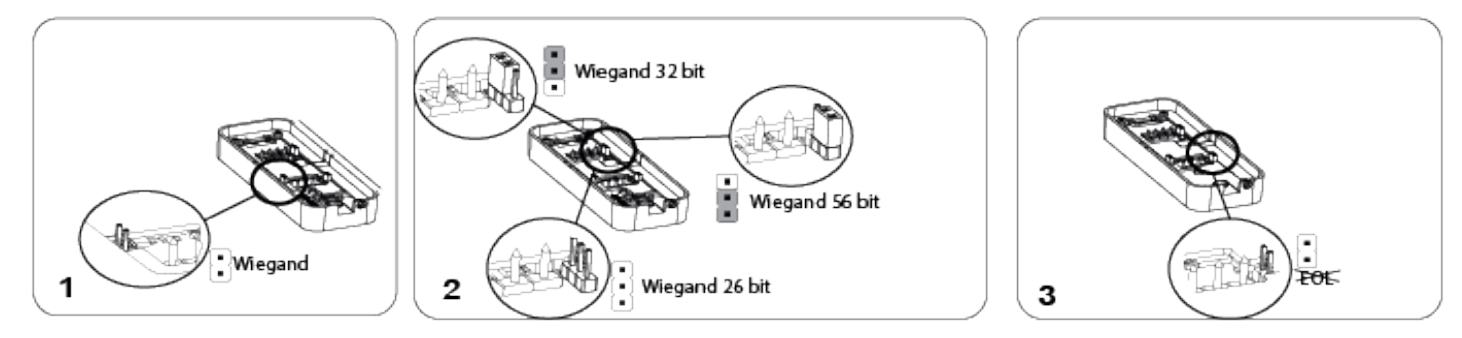

#### 5.3.2 Connecting the reader in OSDP mode

Use the terminal block marked +-BA (see number 2 in *Package contents* on page 9 and a pair of twisted screened cable to connect the cables in OSDP mode.

1. Attach the cables according to the respective indicators on the second, +-BA terminal block (lower terminal block) and the base:

| Reader | Controller |
|--------|------------|
| +      | 0V         |
| -      | +12V       |
| В      | В          |
| Α      | A          |

2. Insert the ridge on the end of the terminal block marked +,-,B,A into the slot marked +,-,B,A.

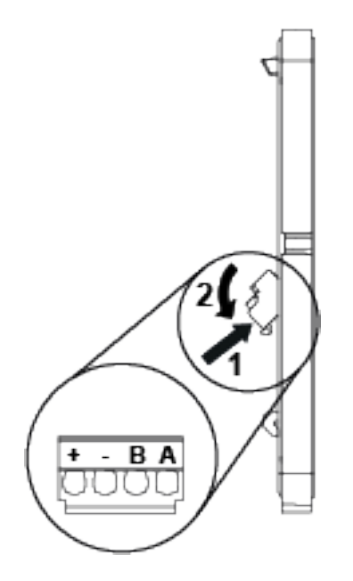

- 3. Gently push the terminal block towards the base until it clicks.
- 4. Push the cables back.
- 5. On the reverse of the front plate there is an EOL jumper used for RS485 bus termination (see the

illustration in *Setting the jumpers* on the previous page). By default the reader has the termination ON and acts as the last reader on the bus. However, if the reader is an intermediate Connecting the reader in Wiegand mode

Use the terminal blocks marked +-BA and R,Y/T,G,H and a pair of twisted screened cables (4 pairs + screen), such as Belden 9502 to connect the cables in Wiegand mode.

reader on the bus, the jumper must be removed.

#### 5.3.3 Connecting the reader in Wiegand mode

Use the terminal blocks marked +-BA and R,Y/T,G,H and a pair of twisted screened cables (4 pairs + screen), such as Belden 9502 to connect the cables in Wiegand mode.

1. Attach the cables according to the respective indicators on the communication and power terminal block (+-BA terminal block (lower terminal block)):

| Reader | Controller |
|--------|------------|
| +      | 0V         |
| -      | +12V       |
| В      | Wiegand D1 |
| Α      | Wiegand D0 |

2. Attach the cables on the LED, tamper, and horn terminal block (R,Y/T,G,H terminal block (upper terminal block)):

| Reader                                                                                                    | Controller   |  |
|----------------------------------------------------------------------------------------------------|--------------|--|
| R                                                                                                    | Red LED      |  |
| Y/T*                                                                                                    | Tamper input |  |
| G                                                                                                    | Green LED    |  |
| Н                                                                                                    | Horn output  |  |
| The Tamper output (default setting) connection may alternatively be configured to provide a Yellow input to the reader . The Tamper output/ Yellow input options are mutually exclusive. |              |  |

3. Insert the ridge on the end of the upper or lower terminal block into the corresponding slot.

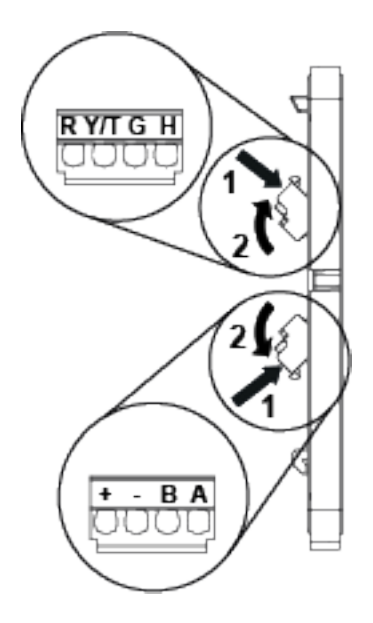

- 4. Gently push the terminal block towards the base until it clicks.
- 5. Remove the EOL jumper (see number 3 in section 6.1 in *Connecting the cables* on page 13). The EOL jumper is used for RS485 bus termination. By default the reader has the termination ON. EOL is always off in Wiegand mode.

## 6 Closing the reader

To close the reader:

- 1. Holding the front of the reader at an angle, insert the hook on the top of the base into the corresponding slot in the front of the reader and slide down.
- 2. Gently press in the bottom of the reader front until the snap lock confirms a secure attachment.
- 3. Screw the cover screw (see number 4 in *Package contents* on page 9) into the bottom of the reader.

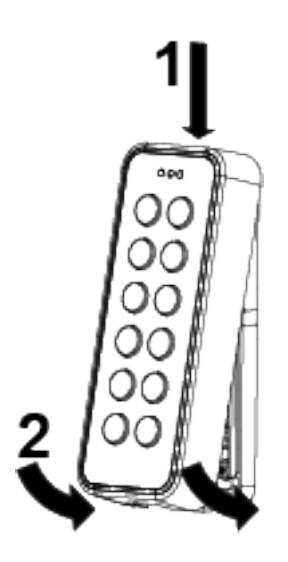

## 7 Disassembling the reader

To disassemble the reader:

- 1. Remove the security screw.
- 2. Insert the opening tool in the slot between the base and the front and push gently upwards.

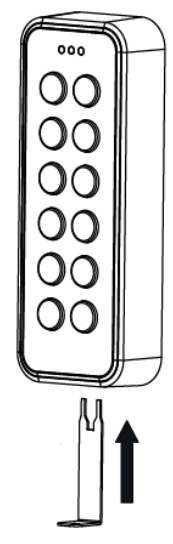

3. Use the opening tool to pull the reader outwards and upwards.

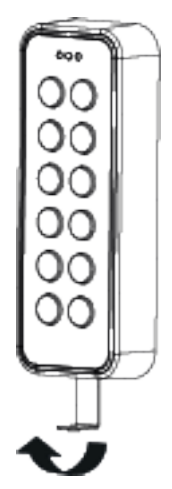

4. When the front of the reader is disconnected from the snap lock, lift the front and slide upwards to disengage from the hook at the top.

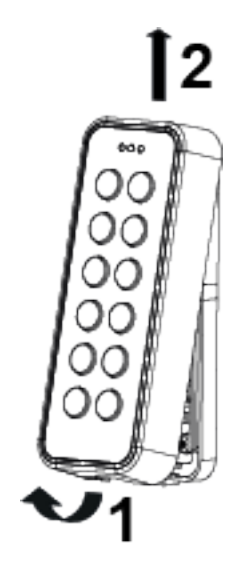

#### To remove the terminal block:

- 1. Push down gently on the end of the terminal block marked with either +,-,B,A or R,Y/T,G,H.
- 2. Tilt the terminal block away from the base.

# 8 Default settings

| Reading MIFARE ClassicUIDReading MIFARE Plus SL1 – SL3UIDReading MIFARE DESFire EV1UIDCommunications modeOSDP (to change to Wiegand mode<br>remove Jumper 1 and Jumper 3)BacklightAlways on (change with 3CT tool)Bus address1 (Up to eight are supported)Wiegand output32 bitWiegand key PIN burst8 bitsFollows Red. Green LED inputs in |  |
|----------------------------------------------------------------------------------------------------|--|
| Reading MIFARE Plus SL1 – SL3UIDReading MIFARE DESFire EV1UIDCommunications modeOSDP (to change to Wiegand mode<br>remove Jumper 1 and Jumper 3)BacklightAlways on (change with 3CT tool)Bus address1 (Up to eight are supported)Wiegand output32 bitWiegand key PIN burst8 bitsFollows Red. Green LED inputs in                          |  |
| Reading MIFARE DESFire EV1UIDCommunications modeOSDP (to change to Wiegand mode<br>remove Jumper 1 and Jumper 3)BacklightAlways on (change with 3CT tool)Bus address1 (Up to eight are supported)Wiegand output32 bitWiegand key PIN burst8 bitsFollows Red, Green LED inputs in                                                          |  |
| Communications modeOSDP (to change to Wiegand mode<br>remove Jumper 1 and Jumper 3)BacklightAlways on (change with 3CT tool)Bus address1 (Up to eight are supported)Wiegand output32 bitWiegand key PIN burst8 bitsFollows Red. Green LED inputs in                                                                                       |  |
| BacklightAlways on (change with 3CT tool)Bus address1 (Up to eight are supported)Wiegand output32 bitWiegand key PIN burst8 bitsFollows Red. Green LED inputs in                                                                                                    |  |
| Bus address1 (Up to eight are supported)Wiegand output32 bitWiegand key PIN burst8 bitsFollows Red, Green LED inputs in                                                                                                    |  |
| Wiegand output   32 bit     Wiegand key PIN burst   8 bits     Follows Red. Green LED inputs in                                                                                                    |  |
| Wiegand key PIN burst 8 bits   Follows Red. Green LED inputs in                                                                                                    |  |
| Follows Red. Green LED inputs in                                                                                                    |  |
| Light frame Wiegand mode                                                                                                    |  |
| Tamper/Yellow Connection   Tamper output (change to yellow LED with 3CT tool)                                                                                                    |  |
| Wiegand heart beat mode OFF                                                                                                    |  |
| Time-out for configuration card<br>(keypad backlight turns off when this<br>timeout expires subsequent to last<br>keypress)                                                                                                    |  |
| Activation time-out 30 seconds                                                                                                    |  |
| Hold-off time for card read 100 milliseconds                                                                                                    |  |
| Reception for card (time before the same card will be detected in the field Inactive again)                                                                                                    |  |
| Min background illumination 12                                                                                                    |  |
| Max background illumination 255                                                                                                    |  |
| Off-line indication Yes                                                                                                    |  |
| Buzzer volume for key press 2                                                                                                    |  |
| Buzzer volume for card read 2                                                                                                    |  |
| System sound 10                                                                                                    |  |
| System sound 10                                                                                                    |  |

### 8.1 3CT Tool

To change the default configuration of the reader, use the 3CT tool. You can purchase the 3CT tool as a separate download. You can use the 3CT tool to configure MF Classic and DESFire EV1 card formats to be configured along with Wiegand options to be used for the card readers. For further information, please contact the supplier of this reader. The 3CT tool configures the format in which user cards are interpreted by the card reader. The 3CT tool supports configuration of the following options: Tamper Output / Yellow Input and Heart beat Mode.

| Option          | Default setting | Information                                                                          |
|-----------------|-----------------|--------------------------------------------------------------------------------------|
| Yellow input    | Disabled        | Selects Tamper Output when disabled                                                  |
| Heart beat mode | Disabled        | Ensures a comms<br>message is sent every 10<br>seconds to controller when<br>enabled |

For more information on 3CT please see the **User manual for Configuration Card Creation Tool** which is included when you purchase the 3CT tool.

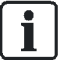

The readers use FreeRTOS. For further information, please visit www.freertos.org.

## 8.2 Setting burst mode using the keypad

The default burst mode is 8 bit. This can only be changed to 4 bit if you are using the card reader in Wiegand mode.

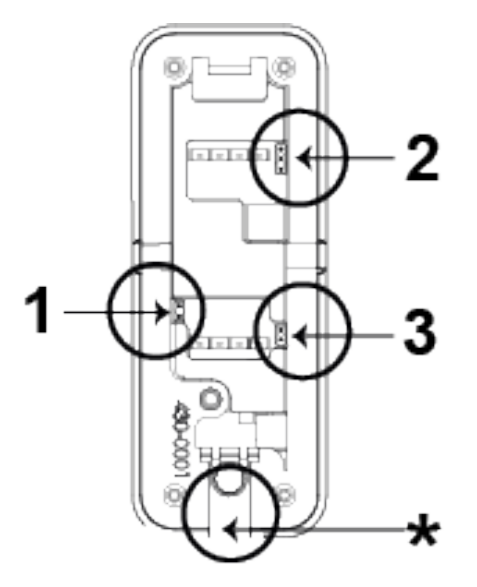

\* This indicates the bottom of the reader

To change from 8 bit to 4 bit burst :

- 1. Ensure Jumper 1 and Jumper 3 are removed .
- 2. Power up the reader while holding the X key. The red and green indicators alternately turn on.
- 3. Press the key sequence 1414 to specify that 4 bit burst is required.
- 4. Hold down the ✓ key until you hear the affirmative beep.
- 5. To change back to 8 bit burst from 4 bit burst, follow the steps above pressing the key sequence 1818 instead of 1414.

## 9 Connecting the card reader to SiPass integrated

## 9.1 Connecting the card reader to SiPass integrated in OSDP mode

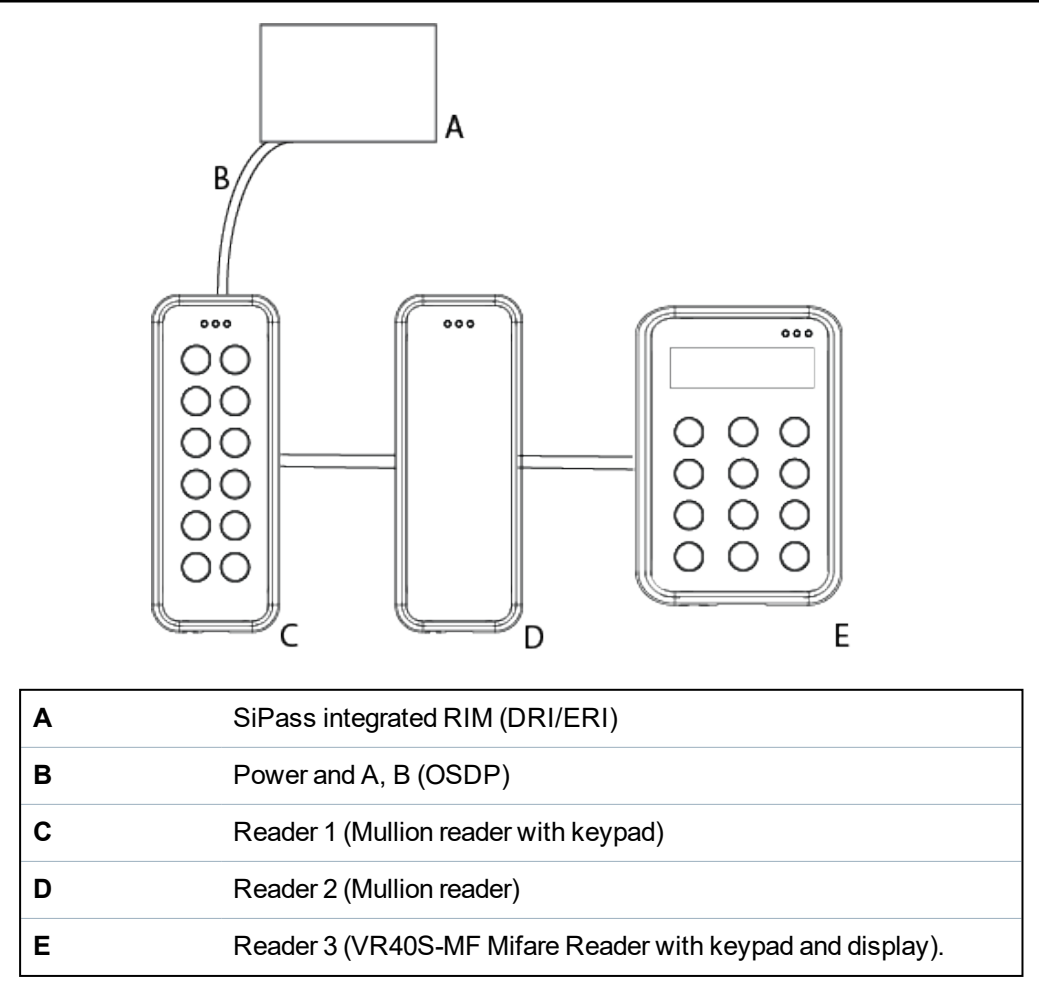

The connection between a card reader and a Reader Interface Module (RIM) is as follows:

| RIM (DRI/ERI) |          | VRxx-MF |
|---------------|----------|---------|
| 12 V          | ↔        | +       |
| 0V            | <b>↔</b> | -       |
| Tx/+          | <b>↔</b> | А       |
| Rx/-          | ↔        | В       |

SiPass integrated can support both the VR and NGCR readers on the same OSDP bus.

### **9.2 Setting OSDP address for the card reader**

You can set the card reader address to 1 (default setting), 2, or programmed with a value from 1 to 8 using the jumper. Place the jumper in one of the three positions shown in the diagram below to achieve the desired address. Additional addresses are automatically assigned by the controller from 3 to 8 following the order in which the readers are powered up.

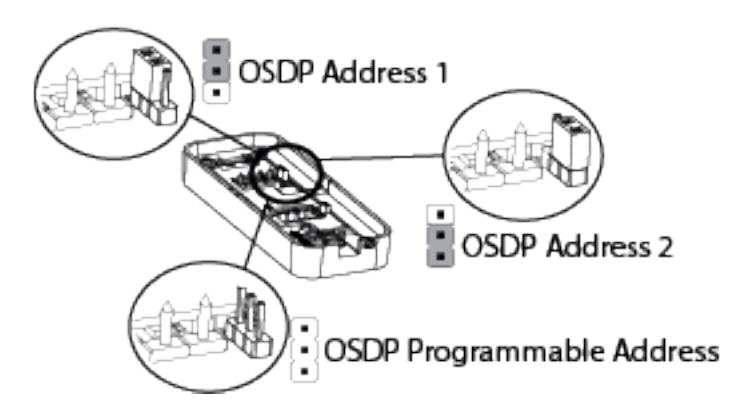

When the card reader is first powered up, the yellow LED flashes. The flashing lights stop when it is correctly configured to SiPass integrated. This can be tested by holding a card next to the reader. A correctly configured card reader acknowledges the card according to the SiPass integrated settings.

Please note that a new card reader will always get the next free bus address. For example, if a card reader with bus address 5 is removed and a new card reader is installed, the new card reader gets address 5.

### 9.3 Connecting the card reader to SiPass integrated in Wiegand mode

For more detail on connecting the card reader to SiPass integrated via Wiegand see section 5.3.3 in *Connecting the cables* on page 13

## **10** Connecting the card reader to ACT

## 10.1 Connecting the card reader to ACT in OSDP mode

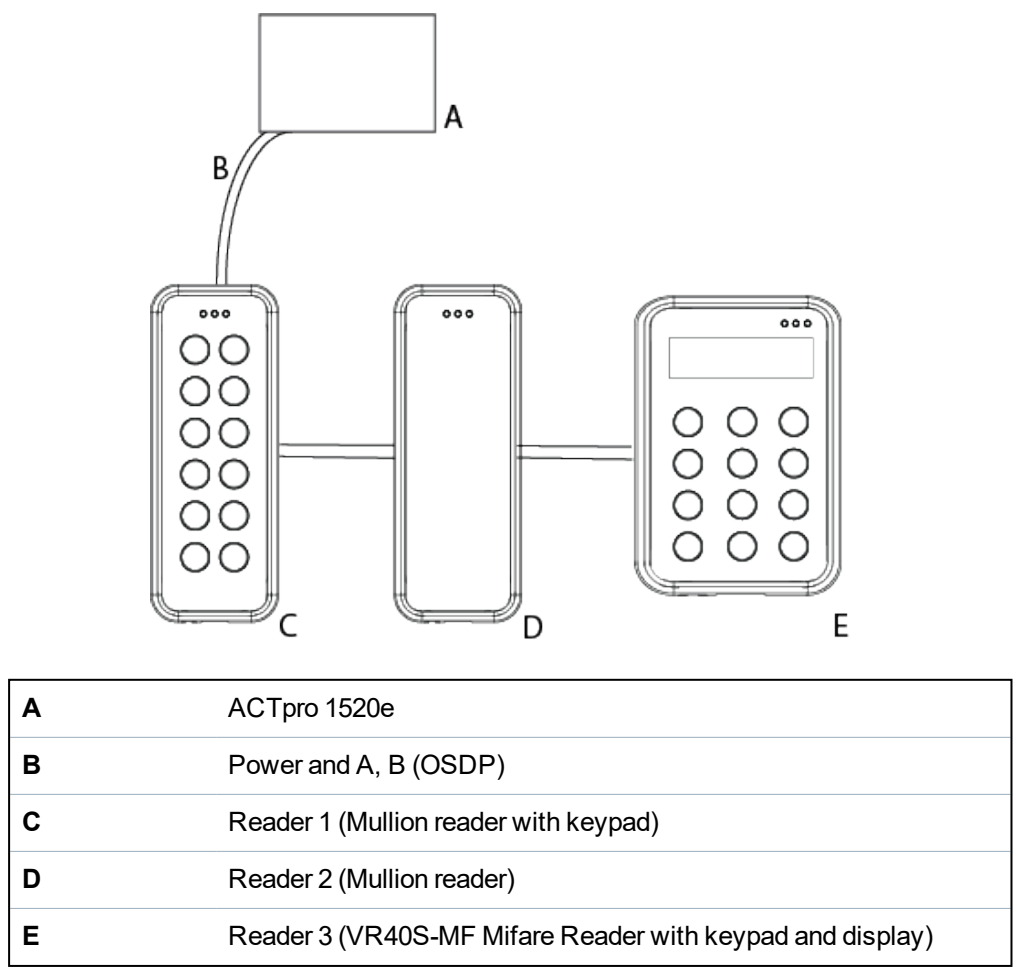

ACTpro 1520e can support both the VR and NGCR readers on the same OSDP bus.

The connection between a card reader and an ACTpro 1520e is as follows:

| ACTpro 1520e |          | VRxx-MF |
|--------------|----------|---------|
| +12/24 V     | <b>↔</b> | +       |
| OSDP/NET 0V  | ↔        | -       |
| OSDP/NET A   | ⇔        | А       |
| OSDP/NET B   | ÷        | В       |

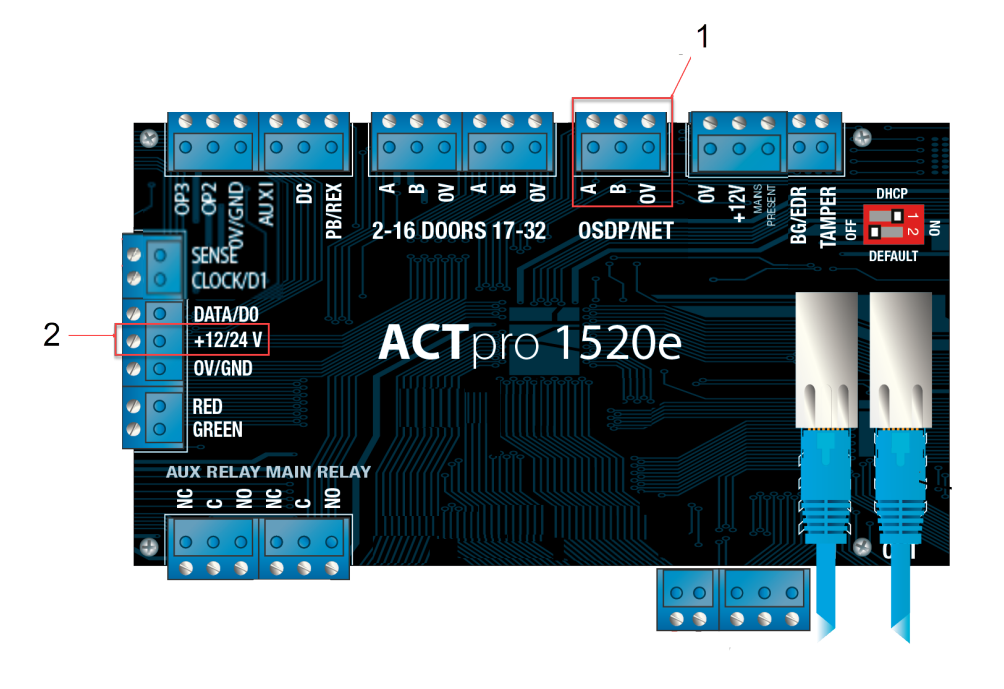

| 1 | A,B,0V  |
|---|---------|
| 2 | +12/24V |

1. Connect the cables as shown in the table on the previous page.

2. Use this terminal to supply power to the readers.

### 10.2 Setting the OSDP address for the card reader

The ACTpro 1520e controller automatically assigns an address to each reader. Therefore, jumper 2 should be removed for OSDP operation. The serial number of the reader is used to identify and enrol a reader on the system. This can be found on a sticker on the reverse of the front cover of the reader (bordered in red in the image below).

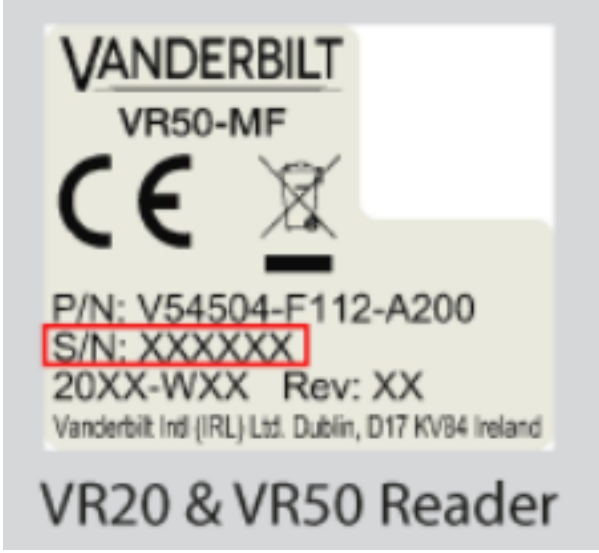

During install:

- 1. Record the 7 digit serial number.
- 2. Record the door name.
- 3. Record if a reader is an entry or exit reader.

In the OSDP reader section of ACTEnterprise Software, configure:

- 1. Name
- 2. Serial number
- 3. Direction

| ain door - Entry rea | der                      |          |   |
|----------------------|--------------------------|----------|---|
| Name                 | Main door - Entry reader |          |   |
| Serial Number        | 5000001                  |          | ? |
| Direction            | Entry                    | <b>v</b> |   |
| Description          |                          |          |   |
|                      |                          |          |   |

### **10.3 Connecting the card reader to ACT in Wiegand mode**

For more detail on connecting the card reader to ACT via Wiegand see section 5.3.3 in *Connecting the cables* on page 13 Please note that if you are connecting an exit reader in Wiegand mode, you should wire the D0 from the reader to SENSE on the ACTpro 1520e (bordered in red on the image on the next page).

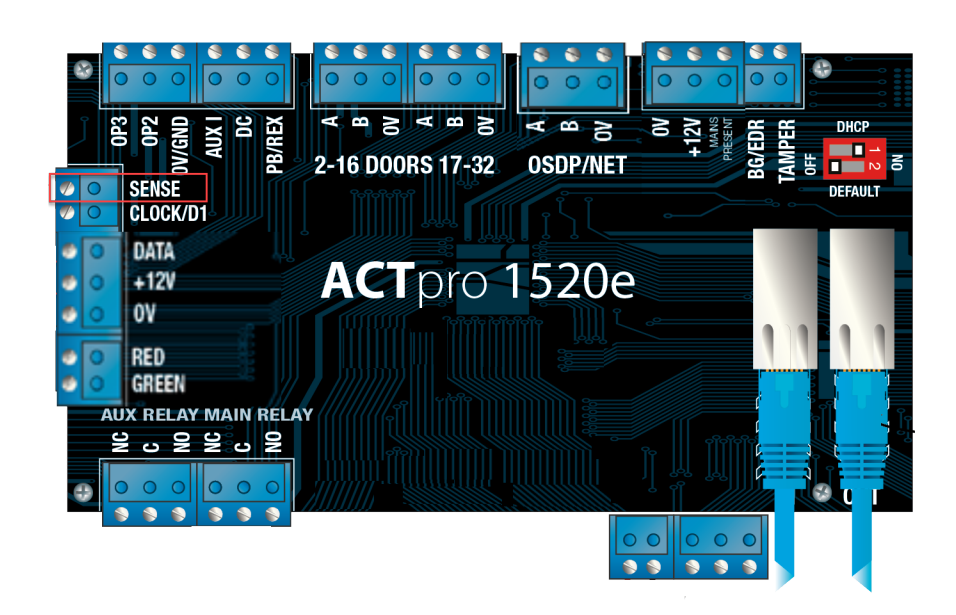

# 11 Connecting the card reader to SPC

The SPC connection to a Mullion reader is via Wiegand. For more detail on connecting via Wiegand see section 5.3.3 in *Connecting the cables* on page 13

## 12 Disposal

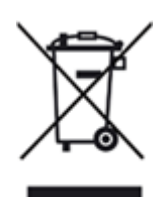

All electrical and electronic products should be disposed of separately from the municipal waste stream via designated collection facilities appointed by the government or the local authorities.

This crossed-out wheeled bin symbol on the product means the product is covered by the European Directive 2002/96/EC.

The correct disposal and separate collection of your old appliance will help prevent potential negative consequences for the environment and human health. It is a precondition for reuse and recycling of used electrical and electronic equipment. For more detailed information about disposal of your old appliance, please contact your city office, waste disposal service, or the shop where you purchased the product.

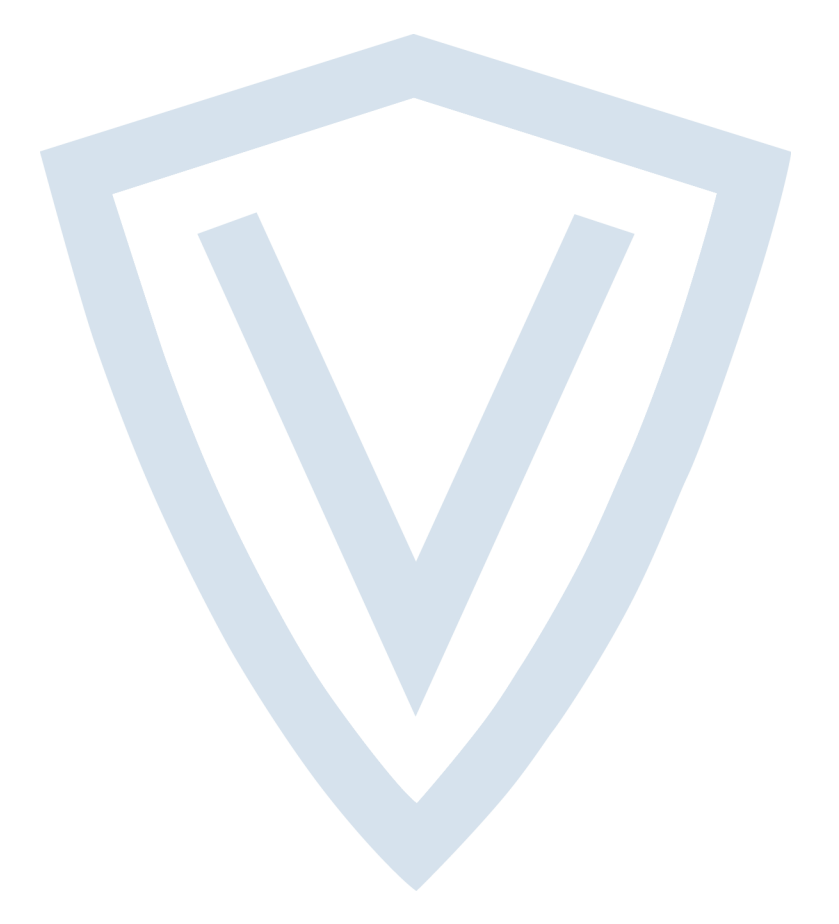

© Vanderbilt 2018 Data and design subject to change without notice. Supply subject to availability. Document ID: A-100410 Edition date: 21.06.2018

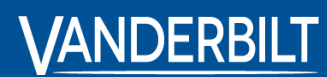

vanderbiltindustries.com

𝔍 @VanderbiltInd

in Vanderbilt Industries

Issued by **Vanderbilt International Ltd.** Clonshaugh Business and Technology Park Clonshaugh, Dublin D17 KV 84, Ireland

i vanderbiltindustries.com/contact